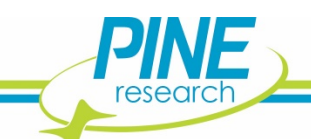

DRN10250 Potentiostat/Software Installation Quick Start

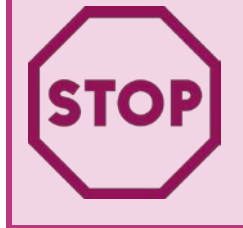

**READ ME.** Thank you for purchasing a great choice in potentiostats from Pine Research. We want your installation process to be fast and efficient. *It is essential to first install software and drivers before you connect the potentiostat to the computer.* Follow the Quick Start Installation instructions below.

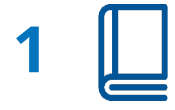

**Find the User Guide.** This is typically a black binder located inside the main box or within the inner box if present.

**Leave the Potentiostat in the Box.** You will not need the instrument yet. Keep it safe until required in later steps.

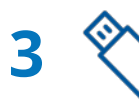

2

4

**Obtain the USB Flash Drive**. It is located in a plastic flap inside the user guide. Connect it to your PC.

**Install AfterMath Software.** Double-click the Windows Installer Package named "Setup" as shown below.

| 🖸   🗹 📕 🖛                                                  | Manage AFTERMATH (D:)               |                                     |                                     |                                                         | -    | □×         |
|------------------------------------------------------------|-------------------------------------|-------------------------------------|-------------------------------------|---------------------------------------------------------|------|------------|
| File Home Share View                                       | Drive Tools                         |                                     |                                     |                                                         |      | ^ <b>(</b> |
| Pin to Quick Copy Paste Copy Paste short control Clipboard | t Move Copy<br>to * Coy<br>Organize | New item •                          | Properties<br>Open<br>Open          | Select all<br>Select none<br>Invert selection<br>Select |      |            |
| ← → ∽ ↑ 🔼 > This PC → AFTERMATH (D:)                       |                                     |                                     | 5 √                                 | Search AFTERMATH                                        | (D:) | م          |
| > E Pictures ^ Name                                        | ^                                   | Date mod                            | ified Type                          | Size                                                    |      | ^          |
| > 🔣 Videos 📜 Avantes_USB_driver                            |                                     | 10/27/202                           | 0 2:15 PM File folder               |                                                         |      |            |
| > 🐛 Computer (C:) 📙 documentation                          |                                     | 10/27/202                           | 10/27/2020 2:15 PM File folder      |                                                         |      |            |
| > 🔼 AFTERMATH (D:)                                         |                                     | 10/27/202                           | 0 2:16 PM File folder               |                                                         |      |            |
| Microsoft redistributable files                            |                                     | 10/27/202                           | 0 2:16 PM File folder               |                                                         |      |            |
| WaveNow_USB_driver                                         |                                     | 10/27/202                           | 0 2:17 PM File folder               |                                                         |      |            |
| 🔼 aftermath                                                |                                     | 4/27/2020                           | 4/27/2020 9:07 AM Icon              |                                                         |      |            |
| 👘 aftermath_1_5_9888_setup                                 |                                     | 4/27/2020 1:53 PM Windows Installer |                                     | staller 15,763 KB                                       |      |            |
| AFTP1_2710003_ASTPA01_permissions                          |                                     | 10/27/202                           | 10/27/2020 2:15 PM PAPX File        |                                                         |      |            |
| AFTP1_2710003_ASTPC01_permissions                          |                                     | 10/27/202                           | 0 2:15 PM PAPX File                 | 1 KB                                                    |      |            |
| AFTP1_2710003_ASTPK01_permissions                          |                                     | 10/27/202                           | 0 2:15 PM PAPX File                 | 1 KB                                                    |      |            |
| AFTP1_2710003_ASTPR01_permissions                          |                                     | 10/27/202                           | 0 2:15 PM PAPX File                 | 1 KB                                                    |      |            |
| Autorun                                                    |                                     | 4/27/2020                           | 4/27/2020 9:07 AM Setup Information |                                                         | _    |            |
| 😼 Setup                                                    |                                     | 3/19/2003                           | 3/19/2003 12:03 AM Application      |                                                         |      |            |
| Setup                                                      |                                     | 4/27/2020                           | 1:53 PM Configuration               | on sett 1 KB                                            |      | <b>~</b>   |

DRN10250 Potentiostat/Software Installation Quick Start

5 Install Device Driver. During the course of AfterMath installation, you will be prompted to install the device drivers.

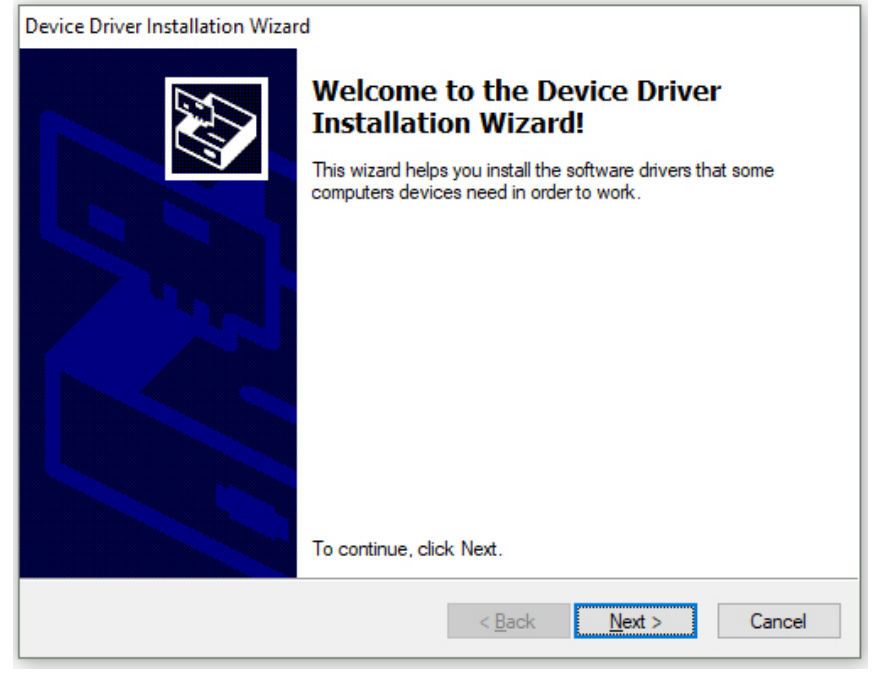

## Verify the drivers were installed as shown:

| Device Driver Installation Wizard |                                                                                                    |  |  |  |
|-----------------------------------|----------------------------------------------------------------------------------------------------|--|--|--|
|                                   | Completing the Device Driver<br>Installation Wizard                                                                 |  |  |  |
|                                   | The drivers were successfully installed on this computer.                                                           |  |  |  |
|                                   | You can now connect your device to this computer. If your device<br>came with instructions, please read them first. |  |  |  |
|                                   | Driver Name Status   ✓ FTDI CDM Driver Packa Ready to use   ✓ FTDI CDM Driver Packa Ready to use                    |  |  |  |
|                                   | < <u>B</u> ack Finish Cancel                                                                                        |  |  |  |

Continue through any remaining steps and finish installation.

DRN10250 Potentiostat/Software Installation Quick Start

Connect Potentiostat to the Computer by USB Cable. Now that AfterMath software, instrument drivers, and support software have been installed, carefully unpack the potentiostat and connect it to your computer with the supplied USB cable.

7 🕛

6

**Power On Potentiostat.** Upon turning the potentiostat on, you should notice a Windows® notification (popup and/or sound) indicating that it detected new USB hardware. Wait about 30 seconds before proceeding to step 8.

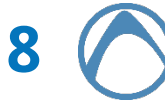

9

**Start AfterMath.** You may have selected to place a shortcut on your desktop. If not, find where AfterMath was installed on your computer. Most commonly, the location is:

C:\Program Files (x86)\Pine\AfterMath

Open/start the aftermath.exe application in the folder.

Verify the Status of the Potentiostat in AfterMath. View the connected instruments in AfterMath. You should observe an entry for the potentiostat with its serial number in the *Idle* state.

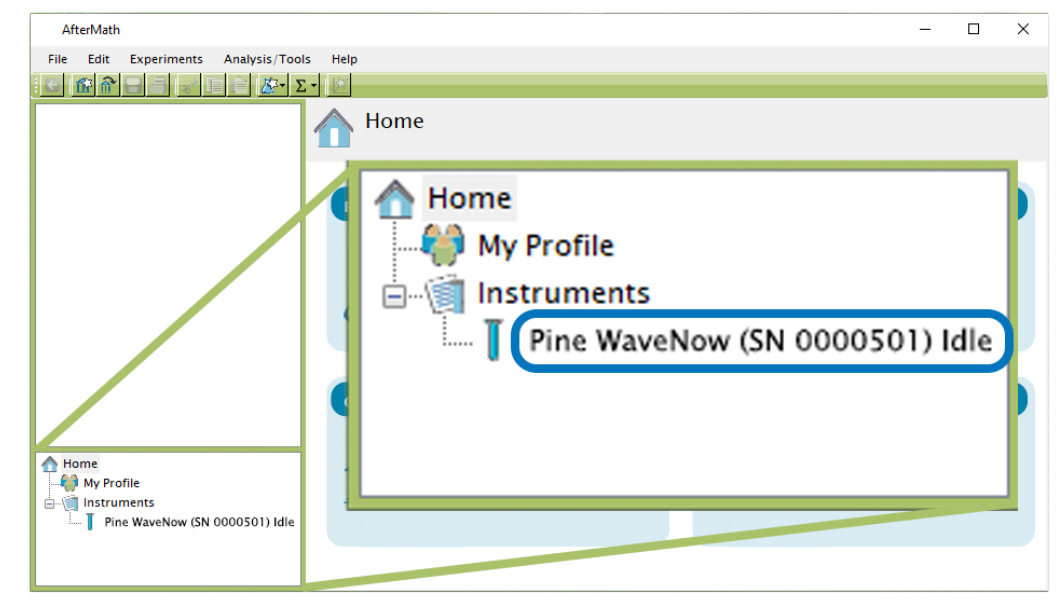

Finished! If you have any issues or need assistance, please contact uspinewire@pineresearch.com% +1 (919) 782-8320